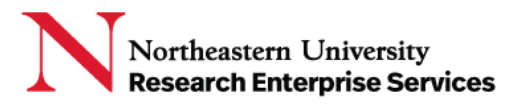

# SciENcv (Science Experts Network Curriculum Vitae)

SciENcv users can grant access to other persons (delegates) to view and manage their SciENcv documents. The delegate, such a department administrator, or other person supporting research at Northeastern, can collaborate on creating, maintaining, and downloading a Biosketch or NSF Current and Pending Support document for submission to sponsor. <u>The researcher has ultimate responsibility ensure that biosketch and current & pending requirements are complete and accurate.</u>

### Adding a Delegate:

1. Select your username in the upper right corner of the menu bar and open Account Settings

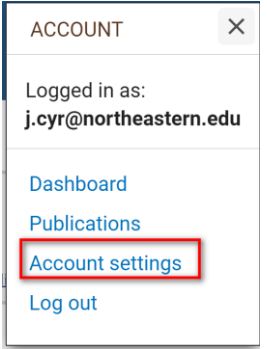

Select "Add a Delegate" and enter the email address of the administrator or other person at Northeastern you wish to make a delegate, then select "OK;" An email will be sent to the person notifying them of your request and providing a link to activate delete access

| Delegates                           |                                                                                                    |
|-------------------------------------|----------------------------------------------------------------------------------------------------|
| You can add delegates to help you m | nanage your bibliography and/or SciENcv profiles.                                                                                                    |
|                                     | Enter your delegate's email address:<br>j.smith@northeastern.edu<br>OK <u>Cancel</u>                                                                                                    |
|                                     | <ul> <li>What'll happen:</li> <li>Your delegate will receive an e-mail notifying them of access.</li> <li>Your delegate will click a link in the e-mail to activate access.</li> <li>If your delegate does not have a My NCBI account, they will be invited to register.</li> </ul> |

The **Delegates** section of the NCBI Account Settings page will display the person whom you invited to be a Delegate. In the My NCBI User Name section, it will say (Awaiting Confirmation) until they click the email link and accept the role.

Getting Help Support: <u>NU-RESHC@northeastern.edu</u> Grant Officer: <u>https://research.northeastern.edu/nu-res/contact/</u>

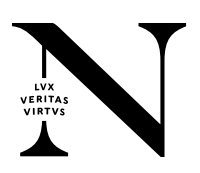

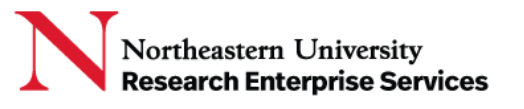

### Delegates

| My NCBI User Name       | E-mail                   | My Bibliography | SciENcv | Remove |
|-------------------------|--------------------------|-----------------|---------|--------|
| (Awaiting confirmation) | j.smith@northeastern.edu |                 |         | ×      |
| robertap1               | r.jones@northeastern.edu |                 |         | ×      |

#### Add a Delegate

When a person accepts the invitation, the list of Delegates will indicate delegate access to either your My Bibliography collection or your SciENcv, or both with checkmarks.

## Modify/Remove Delegate Access

- Check or uncheck the boxes under the **My Bibliography** or **SciENcv** headings.
- Delegate authority can be removed by clicking on the red X.

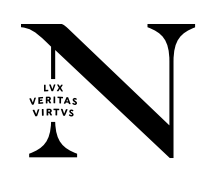